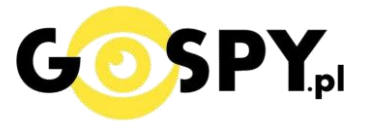

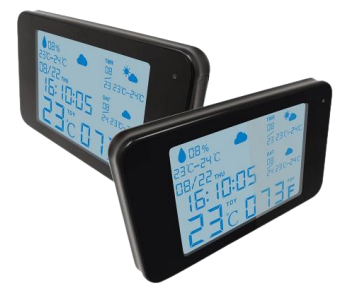

# INSTRUKCJA OBSŁUGI Stacja Pogody WiFi

INSTRUKCJĘ W KOLOROWEJ WERSJI CYFROWEJ MOŻNA ZNALEŹĆ NA <u>WWW.KAMERYSZPIEGOWSKIE.WAW.PL</u> (WPISZ NA DOLE W WYSZUKIWARCE KOD: 607)

#### Zalecenia bezpieczeństwa i ostrzeżenia.

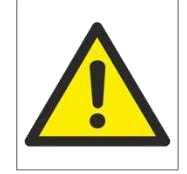

- Należy chronić urządzenie przed działaniem promieni słonecznych, wysoką temperatura, wilgociączy wodą. Wymienione czynniki mogąbyć przyczynązmniejszenia wydajności urządzenia jak równieżdoprowadzić do jego uszkodzenia.
- 2. Nie należy zdejmować obudowy urządzenia ani umieszczać w niej przedmiotów.
- 3. Nie należy używać siły ani przedmiotów mogących doprowadzić do uszkodzenia urządzenia.
- 4. Należy używać dedykowanego źródła zasilania. Stosowanie nieodpowiedniego zasilania może być przyczynąuszkodzenia sprzętu.
- 5. Nie należy podejmować prób samodzielnych napraw. W przypadku stwierdzenia usterki należy skontaktować sięz autoryzowanym serwisem.
- 6. Urządzenia powinny być instalowanie w miejscach zapewniających ich odpowiedniąwentylacje,
- 7. Należy unikać kontaktu z substancjami oleistymi, parą wodną czy innymi zabrudzeniami. Jeżeli produkt będzie miał kontakt z wodą należy niezwłocznie odłączyć go z prądu zachowując należytą ostrożność;
- 8. Szczegółowe warunki ograniczonej gwarancji, jak i okresu jej trwania, znajdująsięna stronie internetowej dystrybutora.
- 9. Firma Nexus Jarosław Gaładyk zapewnia profesjonalną pomoc techniczną związaną z oferowanymi przez siebie urządzeniami, a także serwis gwarancyjny i pogwarancyjny.
- 10. Wszelkie testy i naprawy powinny być wykonywane przez wykwalifikowanych personel. Producent nie ponosi odpowiedzialności za wszelkie szkody, powstałe przez nieautoryzowane przeróbki lub naprawy a takie działanie grozi utratągwarancji.
- 11. Urządzenie powinno być przechowywane oraz transportowane w oryginalnym opakowaniu zapewniającym odpowiedniąochronnęprzed wstrząsami mechanicznymi.
- 12. Urządzenie zostało zaprojektowane i wyprodukowane z najwyższą starannością o bezpieczeństwo osób instalujących i użytkujących. Dla zapewnienia bezpieczeństwa pracy, należy stosować się do wszelkich wskazań zawartych w tej instrukcji, jak i instrukcjach obsługi urządzeń towarzyszących (np. komputera PC)

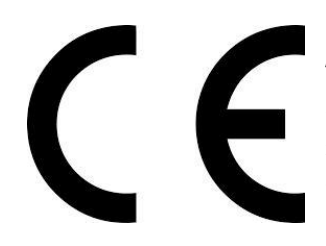

Deklaracja zgodności UE

Ten produkt oraz –jeśli ma to zastosowanie –dostarczane z nim akcesoria są oznaczone znakiem "CE", co oznacza spełnianie wymagań obowiązujących zharmonizowanych norm europejskich, wymienionych w dyrektywie elektromagnetycznej.

## I PRZED PIERWSZYM UŻYCIEM:

Ładowanie - przed pierwszym użyciem kamery należy naładować akumulator, ładując go przez minimum 3-4h.
Proces ładowania polega na podłączeniu urządzenia do komputera poprzez port USB lub do ładowarki sieciowej 5V 1A.

**Karta micro SD** - przed użyciem kamery można umieścić w slocie kartę microSD o pojemności do 128GB. *Uwaga – prosimy wyłączyć dane komórkowe na czas konfiguracji kamery* 

## **II SZYBKI START:**

**1. Włączanie / wyłączanie -** aby włączyć należy otworzyć boczną klapkę i wcisnąć przycisk ON-OFF przez około 3 sekundy. Zapali się dioda, będzie świecić światłem stałym co oznacza, że urządzenie jest w trybie bezczynności. Aby wyłączyć należy przytrzymać przycisk ON/OFF przez około 5 sekund, dioda mignie i zgaśnie.

## 2) PODGLĄD WI-FI NA TELEFONIE

(ustawienia Wi-Fi przez urządzenie, lokalnie do 25m) – DO WYKONANIA W PIERWSZEJ KOLEJNOŚCI

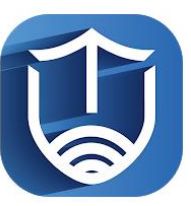

1)Ściągamy aplikację "TINYCAM PRO"

znajdująca się w Google Play oraz w App Store.

2)Wyszukujemy i łączymy się na telefonie z Wi-Fi 'AIS-XXXX" (brak hasła).

3)Gdy wejdziemy do aplikacji zaznaczamy zezwolenie na każdą opcję, zalecamy obejrzenie naszego filmu opisującego cały proces.

W oknie aplikacji klikamy ikonę (+) aby dodać kamerę.

4)Wybieramy opcję '**ADD IN LAN**", gdy jesteśmy poprawnie połączeni do Wi-FI Kamery AIS i posiadamy wyłączone dane komórkowe, powinna pojawić się informacja "**Found 1 Devices** "

Gdy takie się nie pojawia oznacza to, że telefon nie jest połączony do sieci AIS którą wytwarza kamera, może być to spowodowane ustawieniem telefonu i przełączeniem się do sieci domowej z automatu, trzeba wtedy połączyć się ponownie lub zapomnieć z telefonu sieć domową na czas konfiguracji.

5)Wybieramy dostępne urządzenie i wybieramy OK

6)W oknie głównym aplikacji zostanie dodana kamera, po wybraniu jej, na telefonie zostanie pokazany obraz z kamery. Jest to połączenie na krótką odległość w następnym pkt zawarty będzie opis podłączenia do sieci domowej aby uzyskać podgląd zdalny.

LINK DO FILMU: <u><KLIKNIJ TU></u>

# 3) PODGLĄD WI-FI NA TELEFONIE

## (ustawienia Wi-Fi przez router, z każdego miejsca na świecie)

Po dodaniu kamery do aplikacji, w oknie podglądu kamery należy nacisnąć ikonę zębatki ( z prawej strony )
 a) Następnie wybrać opcję "WI-FI Config" lub "Network configuration",

Wybierany naszą sieć domową lub internetu przenośnego WIFI z listy, jeśli nie ma jej na liście należy kliknąć ikonę strzałki do odświeżenia w prawym rogu.

Jeżeli dalej nie wyświetla <mark>się żad</mark>na <mark>sieć, n</mark>ależy podejść bliżej routera wraz z kamera lub sprawdzić ustawienia routera.

2) Wybieramy własną sieć domową naciskając na "**jej nazwę**" a następnie poniżej wpisujemy hasło.

3) Gdy wszystko zostało wpisane poprawnie zaznaczamy przycisk na dole " OK "

4) Pojawi się nam ekran z łączenia, będzie trwało to ok. 3-5 min , musi dojść do 100%.

Proces konfiguracji odbędzie się automatycznie wystarczy zostawić telefon na 3-5 min i powrócić do głównego menu aplikacji, kamera będzie dostępna online.

Gdy połączy się już prawidłowo można korzystać z kamery zdalnie, w łatwy sposób można to zrobić przełączając się na sieć LTE.

# 4) NAGRYWANIE OBRAZU NA KARTĘ MICRO SD:

1) Po dodaniu kamery do aplikacji, w oknie podglądu należy nacisnąć **ikonę zębatki** i wybrać opcję "**MICRO SD CARD CONFIG**"

Recording Mode : Wybór trybu zapisu

- OFF Nie nagrywaj
- Full time nagrywaj ciągle
- Alarm nagrywanie na detekcji ( ważne by włączyć również detekcje w ustawieniach kamery )
- Timing Recording nagrywanie w określonych godzinach

VIDEO STORAGE TIME – Czas ile ma nagrywać kamera 1 plik od 1 – 20 min

**RECORD QUALITY** – Jakość n<mark>agry</mark>wania do wyboru HD lub SD FORMAT SDCARD – funkcja formatowania karty SD

LOOP RECORDING – Nagrywanie w pętli, przełączenie w prawo uruchamia taką funkcję

W opcji nagrywania w określonych godzinach

**START TIME:** czas startu np. 8:00 **END TIME**: czas zakończenia np. 12:00

Total Capasity: Pełna pojemność dostępna na karcie.

# 5)FUNKCJA "WYKRYCIA RUCHU"

1)Po dodaniu kamery do aplikacji, w oknie podglądu należy nacisnąć **ikonę zębatki** i wybrać opcję "ALARM CONFIG"

Wybór suwakiem, zalecamy wybrać MEDIUM lub HIGH ( dla najlepszego efektu )

Dostępne opcje OFF/ LOW/ MEDIUM/ High oraz MAX ( są to opcje które wykrywają najmniejszy element )

# 6) PODGLĄD NA ŻYWO – EKRAN PODGLĄDU

#### Górny panel od góry:

Jasność, Kontrast, Tryb Nocny, Odbicie lustrzane

#### **Panel dolny**

Zdjęcie, Nagranie wideo, włączenie głosu, Jakość obrazu, Pełen ekran i mikrofon.

Szerszy opis danych zawarty został w filmie do kamery, który zalecamy obejrzeć.

#### **III INFORMACJE DODATKOWE:**

7. Ładowanie - proces ładowania polega na podłączeniu urządzenia do ładowarki sieciowej. Urządzenie ma wbudowany wysokiej wydajności akumulator, który można wielokrotnie ładować. Czas ładowania ok. 4 godzin.

#### 8. Rozwiązywanie problemów

Przycisk "reset" – aby zrestartować urządzenie należy przycisnąć przycisk reset.

Przywracanie ustawień fabrycznych – aby przywrócić ustawienia do ustawień fabrycznych, należy przytrzymać przycisk RESET przez 15 sekund. Kamera po ok. 2-3 min wróci do ustawień domyślnych i wytworzy ponownie sieć własną.

**Brak Aktualizacji informacji o pogodzie :** Dana kwestia może wynikać z braku zezwolenia aplikacji na lokalizacje, która jest konieczna lub z nie połączenia sprzętu z siecią domową WiFi.

#### Kamera nie działa mimo ładowania

- należy poprawnie umieścić kartę micro SD lub ją sformatować
- należy użyć innej ładowarki
- należy sprawdzić czy dane komórkowe zostały wyłączone
- należy sprawdzić czy jest się połączonym z siecią Wi-Fi kamery ( nazwa którą sama tworzy )
- Gdyby to nie pomogło prosimy o kontakt

## Informacja dla użytkowników o pozbywaniu się urządzeń elektrycznych i elektronicznych, baterii i akumulatorów (gospodarstwo domowe).

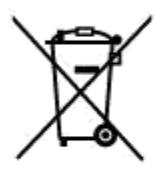

Przedstawiony symbol umieszczony na produktach lub dołączonej do nich dokumentacji informuje, że niesprawnych urządzeń elektrycznych lub elektronicznych nie można wyrzucać razem z odpadami gospodarczymi. Prawidłowe postępowanie w razie konieczności pozbycia się urządzeń elektrycznych lub elektronicznych, utylizacji, powtórnego użycia lub odzysku podzespołów polega na przekazaniu urządzenia do wyspecjalizowanego punktu zbiórki, gdzie będzie przyjęte bezpłatnie. W niektórych krajach produkt można oddać lokalnemu dystrybutorowi podczas

zakupu innego urządzenia. Prawidłowa utylizacja urządzenia umożliwia zachowanie cennych zasobów i uniknięcie negatywnego wpływu na zdrowie i środowisko, które może być zagrożone przez nieodpowiednie postępowanie z odpadami.Szczegółowe informacje o najbliższym punkcie zbiórki można uzyskać u władz lokalnych. Nieprawidłowa utylizacja odpadów zagrożona jest karami przewidzianymi w odpowiednich przepisach lokalnych.

## Użytkownicy biznesowi w krajach Unii Europejskiej

W razie konieczności pozbycia się urządzeń elektrycznych lub elektronicznych, prosimy skontaktować się z najbliższym punktem sprzedaży lub z dostawcą, którzy udzielą dodatkowych informacji.

## Pozbywanie się odpadów w krajach poza Unią Europejską

Taki symbol jest ważny tylko w Unii Europejskej. W razie potrzeby pozbycia się niniejszego produktu prosimy skontaktować się z lokalnymi władzami lub ze sprzedawcą celem uzyskania informacji o prawidłowym sposobie postępowania.